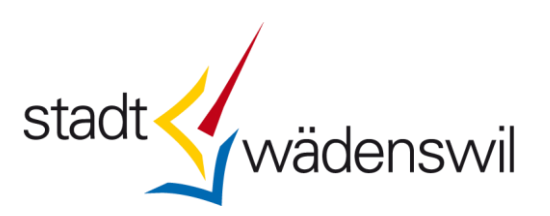

## Anleitung zum elektronischen Fristerstreckungsantrag

- 1. Wählen Sie den Link <u>www.waedenswil.ch/efrist</u> an, um eine Firsterstreckung online zu beantragen.
- 2. Klicken Sie auf die Schaltfläche "Extern".

## Aktionen

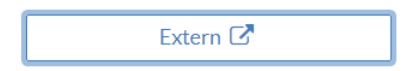

3. Geben Sie die Zugangsdaten ein und klicken Sie auf "Anmelden".

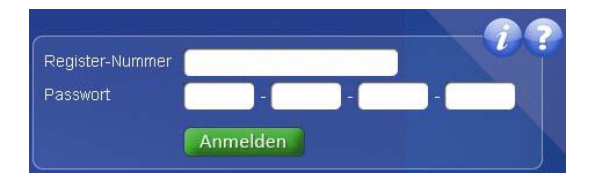

Die Zugangsdaten (Register-Nummer und Passwort) finden Sie auf der Vorderseite Ihrer aktuellen Steuererklärung:

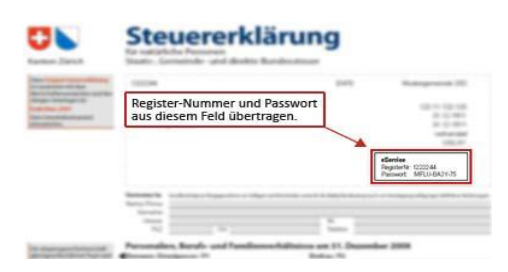

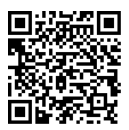

**4.** Im oberen Bereich sehen Sie die unveränderbaren Daten. Kontaktieren Sie uns, falls Sie Unstimmigkeiten entdecken. Bitte geben Sie im unteren Bereich die gefragten Daten an.

|                      | 2341325134                            | Hans-U        | Hans-Ulrich Mustermann |           |  |
|----------------------|---------------------------------------|---------------|------------------------|-----------|--|
|                      |                                       | Sabine        | Mustermann             | ermann    |  |
|                      | Gemeinde-Steuern                      |               | Steuerperiode          | 2010      |  |
| Einreichperiode      | 01.01.2010 - 31.12.2010<br>31.10.2010 |               |                        | Musterwil |  |
|                      |                                       |               |                        |           |  |
| Contrada and the     |                                       | 1             | -                      |           |  |
| Ensiverlangerung bis |                                       |               | -                      |           |  |
| C-mail               |                                       |               | -                      |           |  |
| E-mail bestatigen    |                                       | - North State |                        |           |  |
|                      | Fehlende Dokun                        |               |                        |           |  |
|                      | <ul> <li>Familiare Gründe</li> </ul>  |               |                        |           |  |
|                      | <ul> <li>Andere</li> </ul>            |               |                        |           |  |
|                      |                                       |               |                        |           |  |
| Andere Begrundung    |                                       |               |                        |           |  |
| Andere Begrundung    |                                       |               |                        |           |  |
| Andere Begrundung    |                                       |               | ×.                     |           |  |
| Andere Begrundung    |                                       |               |                        |           |  |
| Andere Begrundung    |                                       |               |                        |           |  |

Wenn Sie die Daten ausgefüllt haben, klicken Sie auf "Weiter".

**5.** Sie gelangen zur Bestätigungsansicht. Sind beide Angaben korrekt? So bestätigen Sie diese, indem Sie das "Gesuch einreichen". Stimmt etwas nicht, klicken Sie bitte auf "Zurück", korrigieren Sie die Angabe/n und wiederholen Sie den letzten Vorgang.

| Bitte überprüfen Sie  | folgende Angaben:        |        |  |
|-----------------------|--------------------------|--------|--|
| Fristverlängerung bis | 31.03.2012               |        |  |
| E-Mail                | Hans-Heinrich Mustermann |        |  |
|                       | Gesuch einreichen        | Zurück |  |

6. Hier wird Ihnen die Fristverlängerung bestätigt. Sie erhalten zusätzlich eine Bestätigung an Ihre E-Mail-Adresse.

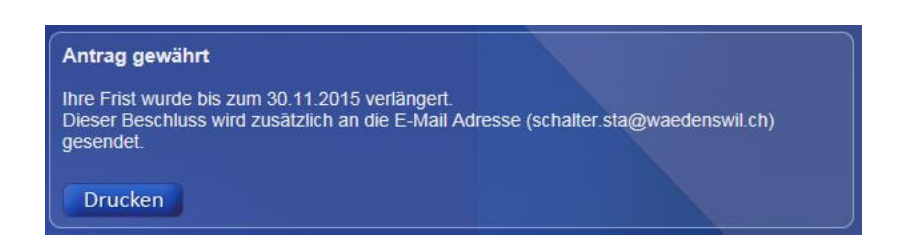